# HOW TO MANAGE PERSONAL INFORMATION IN PAWS: <u>NAMES</u>

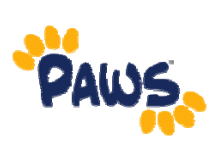

## Viewing , Changing, or Deleting a Name

2. On the PAWS Home page, select

1. Sign in to PAWS.

Student Center Use the student center to manage school related activities.

the <u>Student Center</u> link. *This will* take you into the Student Center, where you can access your Personal Information, including your Address Information.

Self Service

- 4. In the Student Center, scroll down to the Personal Information section.
- 5. Click on the Names link.

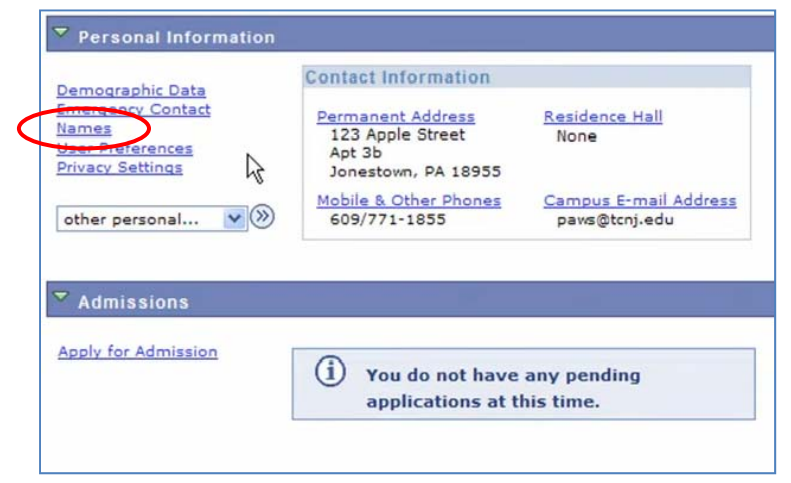

🔁 🖃

6. On the resulting page, you will see a list of your current names in the PAWS system. Each name has a type associated with it that is indicative of the name's use.

| Persona                                                                                                    | I Information                                                                                                    | Security | Pa   | rticipation |  |  |  |  |
|----------------------------------------------------------------------------------------------------|----------------------------------------------------------------------------------------------------|----------|------|-------------|--|--|--|--|
| addresses    names    phone numbers    email addresses    emergency contacts    demographic information    ethnicity |                                                                                                    |          |      |             |  |  |  |  |
| Names                                                                                                    | Names                                                                                                    |          |      |             |  |  |  |  |
| View, add, char                                                                                                    | ige or delete a name.                                                                                                |          |      |             |  |  |  |  |
| Below is a list o                                                                                                    | Below is a list of your current names. Each name has a type associated with it that is indicative of the name's use. |          |      |             |  |  |  |  |
|                                                                                                    |                                                                                                    |          |      |             |  |  |  |  |
| Name Type                                                                                                    | Name                                                                                                    |          |      |             |  |  |  |  |
| Primary                                                                                                    | Roscoe D. Lion                                                                                                    |          |      |             |  |  |  |  |
| Preferred                                                                                                    | Ross Lion                                                                                                    |          | edit | delete      |  |  |  |  |
|                                                                                                    |                                                                                                    |          |      |             |  |  |  |  |
| ADD A NEW NAME                                                                                                    |                                                                                                    |          |      |             |  |  |  |  |

It is important to note that you cannot edit or delete the Primary Name via your PAWS account. To change/delete the Primary Name, you must contact the Office of Records and Registration.

How to Manage Your Names in PAWS

7. Click to edit an existing Preferred Name, or delete the Preferred Name.

### Edit Screenshot

| Names                                                 |                                                                                                    |                      |    |  |  |  |
|-------------------------------------------------------|----------------------------------------------------------------------------------------------------|----------------------|----|--|--|--|
| Change name                                           | e                                                                                                    |                      |    |  |  |  |
| Enter your name ir                                    | Enter your name information below. Each name must have a type associated with it to indicate how you use that name. |                      |    |  |  |  |
| Change name                                           |                                                                                                    |                      |    |  |  |  |
| Name Type:<br>Format Using:<br>Prefix:<br>First Name: | Preferred<br>English <u>Change Format</u><br>Mr.<br>Ross                                                            | Middle Name:         | D. |  |  |  |
| Last Name:<br>Suffix:<br>Date changes w               | Junior V                                                                                                    | (example: 12/31/2001 | 0) |  |  |  |

### **Delete Screenshot**

| Names                                                               |                      |                  |               |    |  |
|---------------------------------------------------------------------|----------------------|------------------|---------------|----|--|
| Delete name                                                         |                      |                  |               |    |  |
| Delete name                                                         |                      |                  |               |    |  |
| Name Type:<br>Format Using:                                         | Preferred<br>English | Change Format    |               |    |  |
| Prefix:                                                             | Mr.                  |                  |               |    |  |
| First Name:                                                         | Ross                 |                  | Middle Name:  | D. |  |
| Last Name:                                                          | Lion                 |                  |               |    |  |
| Suffix:                                                             | Junior               |                  |               |    |  |
| Deleting name that was created on: 07/13/2011 (example: 12/31/2000) |                      |                  |               |    |  |
| DELETE                                                              |                      | <u>Return to</u> | Current Names |    |  |

### Adding a Name

It is important to note that you cannot add a Primary Name via your PAWS account. Users can only add a Preferred Name via PAWS.

- 8. From the Student Center, scroll down to the Personal Information section.
- 9. Click on the Names link.
- 10. Select the Add a New Name button.

| Person<br>addresses                              | al Information                                             | Security            | emergency co    | Participation            | information    ethnic |
|--------------------------------------------------|------------------------------------------------------------|---------------------|-----------------|--------------------------|-----------------------|
| Names                                            |                                                            |                     |                 |                          |                       |
|                                                  |                                                            |                     |                 |                          |                       |
| iew, add, cha                                    | nge or delete a name.                                      |                     |                 |                          |                       |
| /iew, add, cha<br>Selow is a list (              | nge or delete a name.<br>of your current names. Ea         | ach name has a type | associated with | it that is indicative of | f the name's use.     |
| /iew, add, cha<br>Below is a list (              | nge or delete a name.<br>of your current names. Ea         | ach name has a type | associated with | it that is indicative of | f the name's use.     |
| /iew, add, cha<br>Below is a list (<br>Name Type | nge or delete a name.<br>of your current names. Ea<br>Name | ach name has a type | associated with | it that is indicative of | f the name's use.     |

How to Manage Your Names in PAWS

- 6. On the next screen, select "Preferred" as the Name Type, and enter the name information. .7. Click the Save button to submit your changes.

| Names                                                           |                |                   |                         |                                          |  |
|-----------------------------------------------------------------|----------------|-------------------|-------------------------|------------------------------------------|--|
| Add a new name                                                  |                |                   |                         |                                          |  |
| Enter your name info                                            | rmation below. | Each name must ha | ve a type associated wi | th it to indicate how you use that name. |  |
| Add a new name                                                  |                |                   |                         |                                          |  |
| Name Type:                                                      |                | <b>v</b>          |                         |                                          |  |
| Format Using:                                                   | English        | Change Format     |                         |                                          |  |
| Prefix:                                                         | *              |                   |                         |                                          |  |
| First Name:                                                     |                |                   | Middle Name:            |                                          |  |
| Last Name:                                                      |                |                   |                         |                                          |  |
| Suffix:                                                         |                | ~                 |                         |                                          |  |
|                                                                 |                |                   |                         |                                          |  |
| Date new name will take effect 07/13/2011 (example: 12/31/2000) |                |                   |                         |                                          |  |
| SAVE                                                            |                |                   |                         |                                          |  |
| Return to Current Names                                         |                |                   |                         |                                          |  |

3